## St SimulationsPlus

SCIENCE + SOFTWARE = SUCCESS

## Installation Instructions for ADMET Predictor 13.0

## Before you begin

In order to install ADMET Predictor, you must have administrative privileges.

## Installation

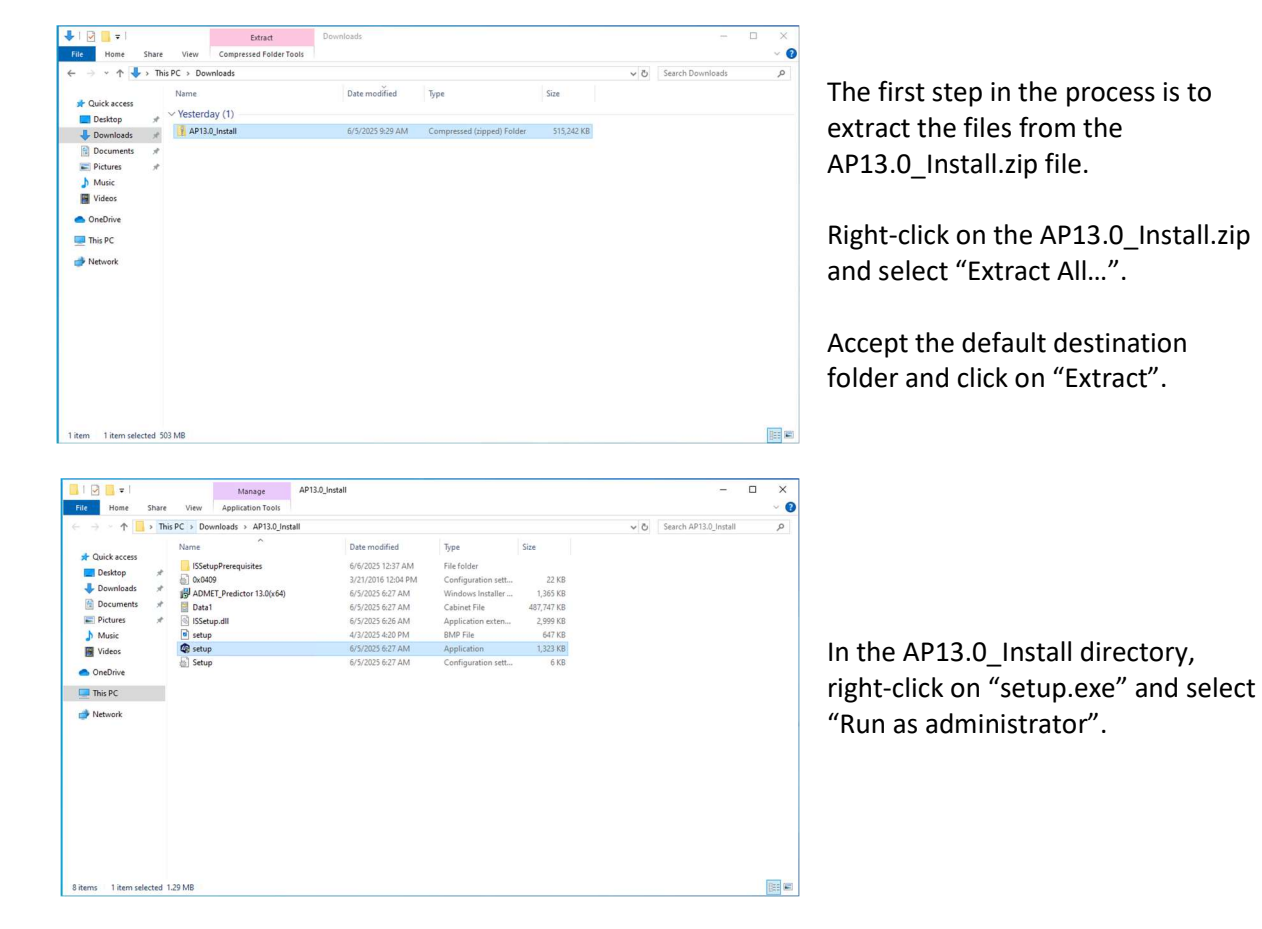

| ADMET_Predictor 13.0(x64) - InstallShield Wizard                                                                                                    |                                                                                                    |
|----------------------------------------------------------------------------------------------------|----------------------------------------------------------------------------------------------------|
| ADMET_Predictor 13.0(x64) requires the following items to be installed on your<br>computer. Click Install to begin installing these requirements.                                                                                                    |                                                                                                    |
| Status     Requirement       Pending     VC++ 2015-2022 Runtime (x64) v14.44.35208.0                                                                                                    | ADMET Predictor requires several<br>items which may or may not already<br>be installed on your system. These<br>items will be installed as needed.<br>Click on "Install" and the required<br>items will be installed. |
| Install Cancel                                                                                                    |                                                                                                    |
| ADMET_Predictor 13.0(x64) - InstallShield Wizard Wizard for<br>Welcome to the InstallShield Wizard for<br>DMET_Predictor 13.0(x64)<br>The InstallShield Wizard will install ADMET_Predictor<br>13.0(x64) on your computer. To continue, dick Next.                                                                                                    | The ADMET Predictor installation<br>wizard will begin.<br>Click on "Next" to begin.                                                                                                    |
| ADMET Prodictor 12.00-600 Install/Shield Winsed                                                                                                    |                                                                                                    |
| License Agreement Please read the following license agreement carefully.                                                                                                    |                                                                                                    |
| Press the PAGE DOWN key to see the rest of the agreement.<br>SIMULATIONS PLUS SOFTWARE LICENSE AGREEMENT<br>v.032025<br>This legal document is an agreement between<br>you, the end user (LICENSEE), and Simulations<br>Plus, Inc. (LICENSOR). Read it carefully<br>before using the software. By using the<br>coftware way or account to bocome bound by<br>Do you accept all the terms of the preceding License Agreement? If you<br>select No, the setup will dose. To install ADMET_Predictor 13.0(x64), you<br>must accept this agreement.<br>InstallShield | The license agreement will be<br>displayed.<br>Select "Yes" if you agree to the<br>licensing terms and continue the<br>installation.                                                                                  |
| < Back Yes No                                                                                                    |                                                                                                    |

| ADMET_Predictor 13.0(x64) - InstallShield Wizard                                                                  |                                                                                                    |
|----------------------------------------------------------------------------------------------------|----------------------------------------------------------------------------------------------------|
| Choose Destination Location<br>Select folder where setup will install files.                                      |                                                                                                    |
| Setup will install ADMET_Predictor 13.0(x64) in the following folder.                                             | Select the installation directory for                                                                     |
| To install to this folder, dick Next. To install to a different folder, dick Browse and select another folder.    | ADMET Predictor.                                                                                          |
|                                                                                                    | Unless you have a specific need to install in a different directory, the default location is recommended. |
| Destination Folder                                                                                                | Click "Nov*"                                                                                              |
| C:\Program Files\Simulations Plus, Inc\ADMET_Predictor 13.0\ Browse                                               | Click Next.                                                                                               |
| InstallShield                                                                                                    |                                                                                                    |
| < <u>B</u> ack <u>N</u> ext > Cancel                                                                              |                                                                                                    |
|                                                                                                    |                                                                                                    |
| ADMET_Predictor 13.0(x64) - InstallShield Wizard X                                                                |                                                                                                    |
| Ready to Install the Program The wizard is ready to begin installation.                                           |                                                                                                    |
| Click Install to begin the installation.                                                                          |                                                                                                    |
| If you want to review or change any of your installation settings, dick Back. Click Cancel to<br>exit the wizard. | The installation has the information it needs to continue.                                                |
|                                                                                                    |                                                                                                    |
|                                                                                                    | Click "Install" to install ADMET<br>Predictor on your computer.                                           |
|                                                                                                    |                                                                                                    |
| InstallShield —                                                                                                   |                                                                                                    |
| < Back Install Cancel                                                                                             |                                                                                                    |
| ADMET Predictor 13 0/x6/0 - InstallShield Wizard                                                                  |                                                                                                    |
| Setup Status                                                                                                    |                                                                                                    |
| The InstallShield Wizard is installing ADMET_Predictor 13.0(x64)                                                  |                                                                                                    |
|                                                                                                    |                                                                                                    |
|                                                                                                    | A progress bar will be displayed                                                                          |
| Copying new files                                                                                                 | while ADMET Predictor installs the                                                                        |
|                                                                                                    | required files and components.                                                                            |
|                                                                                                    |                                                                                                    |
|                                                                                                    |                                                                                                    |
|                                                                                                    |                                                                                                    |
| InstallShield                                                                                                    |                                                                                                    |
| Cancel                                                                                                    |                                                                                                    |
|                                                                                                    |                                                                                                    |

| ADMET_Predictor 13.0(x64) - InstallShield Wizard |                                                                                                    |  |
|--------------------------------------------------|----------------------------------------------------------------------------------------------------|--|
| 2                                                | InstallShield Wizard Complete                                                                                      |  |
|                                                  | The InstallShield Wizard has successfully installed<br>ADMET_Predictor 13.0(x64). Click Finish to exit the wizard. |  |
|                                                  | ☑ View Readme                                                                                                    |  |
| (                                                | Launch ADMET Predictor                                                                                             |  |
|                                                  |                                                                                                    |  |
|                                                  |                                                                                                    |  |
|                                                  | < Back Finish Cancel                                                                                               |  |

| ,      |
|--------|
| 2500   |
| RESS   |
|        |
|        |
|        |
|        |
| ОК     |
| Cancel |
|        |

When the installation is complete, the Finish dialog will be displayed.

Click on "Finish" to complete the installation.

ADMET Predictor is now installed on your computer.

The first time ADMET Predictor starts it will need to know where to find a license file. Here are two options:

 Provide a path to a Reprise license file, folder or server, or
 Provide an activation key. Refer to your email from our Licensing Team.

Then click "OK" and ADMET Predictor will run.